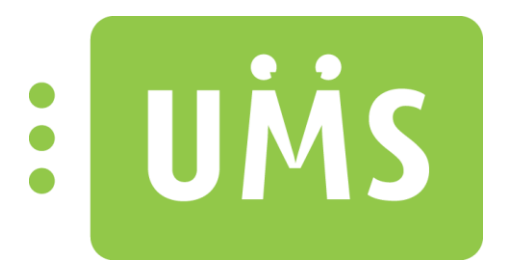

# UMS Web Setup

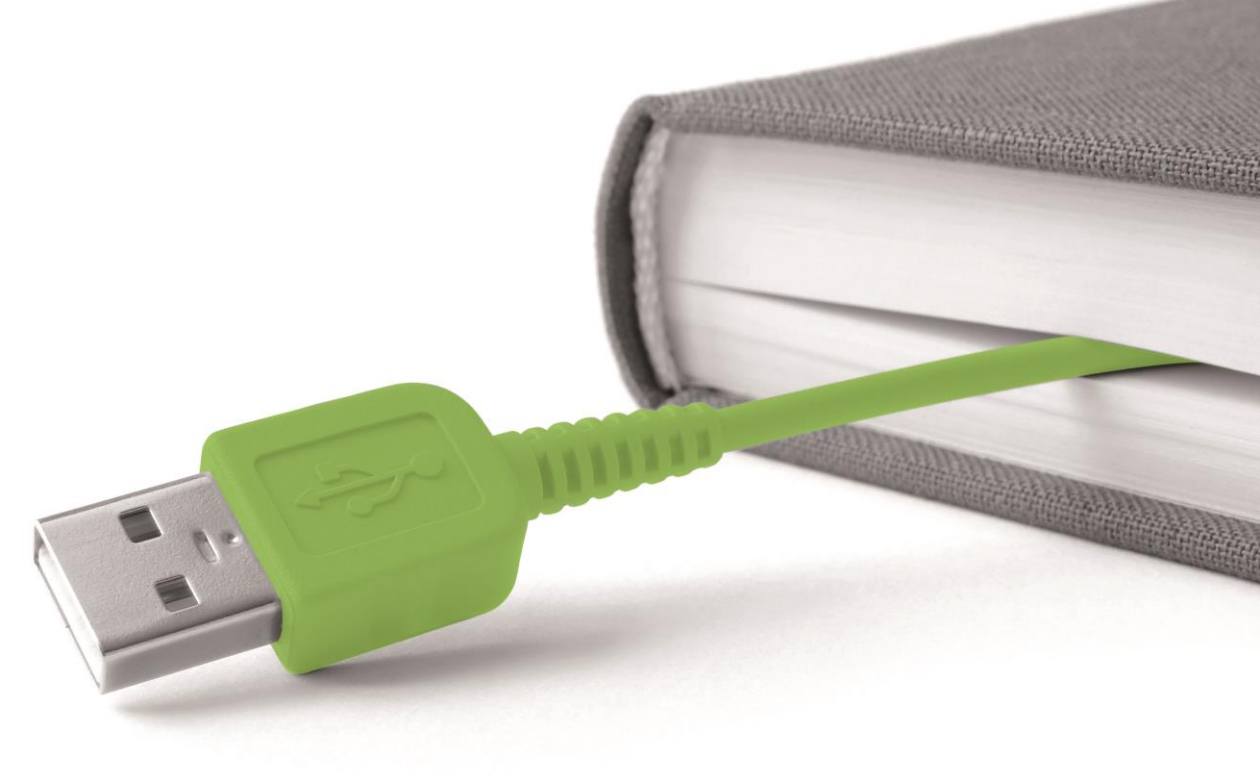

www.inlogic.dk

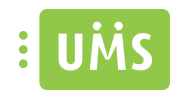

## Indholdsfortegnelse

| UMS Web Setup manual                                                        | 3  |
|-----------------------------------------------------------------------------|----|
| Operativ system                                                             | 3  |
| Windows Server 2012 x64 eller Windows Server 2012 x64 R2                    | 3  |
| Hvad skal installeres?                                                      | 3  |
| Internet Information Service 7 og ASP.NET 4.5 (.NET Framework 4.5 Features) | 3  |
| Services                                                                    | 9  |
| ASP.NET State Service                                                       | 9  |
| Installer UMS Academic frontend                                             | 10 |
| Licens                                                                      | 13 |

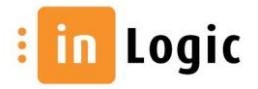

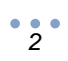

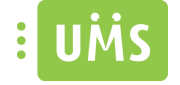

## **UMS Web Setup manual**

#### **Operativ system**

Windows Server 2012 x64 eller Windows Server 2012 x64 R2.

## Hvad skal installeres?

**Internet Information Service 7 og ASP.NET 4.5 (.NET Framework 4.5 Features)** ROLES AND FEATURES

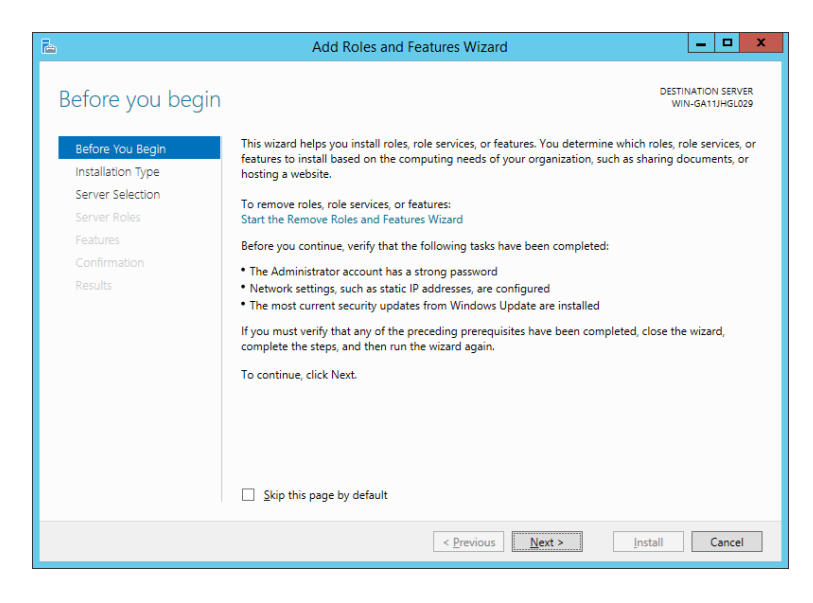

#### ➔ Next

| L                                                                       | Add Roles and Features Wizard                                                                                                    |
|-------------------------------------------------------------------------|----------------------------------------------------------------------------------------------------|
| Select installation                                                     | on type                                                                                                    |
| Before You Begin                                                        | Select the installation type. You can install roles and features on a running physical computer or virtual<br>machine, or on an offline virtual hard disk (VHD).                                                                                                    |
| Server Selection<br>Server Roles<br>Features<br>Confirmation<br>Results | Role-based or feature-based installation<br>Configure a single server by adding roles, role services, and features.     Remote Desktop Services installation<br>Install required role services for Virtual Desktop Infrastructure (VDI) to create a virtual machine-based<br>or session-based desktop deployment. |
|                                                                         | < Previous Next > Install Cancel                                                                                                    |

→ Next

Make IT Logic

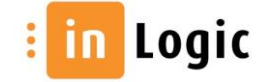

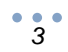

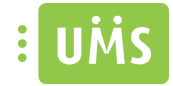

| Add Roles and Features Wizard                                                                                                    |
|----------------------------------------------------------------------------------------------------|
| ON SERVER WIN-GA11/HGL029                                                                                                    |
| Select a server or a virtual hard disk on which to install roles and features.  Select a server from the server pool  Select a virtual hard disk                                                                                                    |
| Server Pool                                                                                                    |
| Name         IP Address         Operating System           WIN-GA1 1JHGL029         10.0:1.146         Microsoft Windows Server 2012 R2 Standard                                                                                                    |
| 1 Computer(s) found<br>This page shows servers that are running Windows Server 2012, and that have been added by using the<br>Add Servers command in Server Manager. Offline servers and newly-added servers from which data<br>collection is still incomplete are not shown. |
|                                                                                                    |

## → Next

| <b>b</b>                                                                                                    | Add Roles and Features Wizard                                                                                                    | _ 🗆 X                                                                                                    |
|----------------------------------------------------------------------------------------------------|----------------------------------------------------------------------------------------------------|----------------------------------------------------------------------------------------------------|
| Select server roles     Before You Begin     Installation Type     Server Selection     Server Role     Features     Web Server Role (IIS)     Role Services     Confirmation     Results | Add Roles and Features Wizard Select one or more roles to install on the selected server. Roles Application Server DHCP Server Fax Server Fax Server Fat Server Fint and Storage Services (1 of 12 installed) Hyper-V Network Policy and Access Services Fint and Document Services Remote Access Remote Desktoo Services | DESTINATION SERVER<br>WIN-GATUHGU029  Description Web Server (IIS) provides a reliable,<br>manageable, and scalable Web<br>application infrastructure. |
|                                                                                                    | Volume Activation Services  Web Server (IIS)  Windows Deployment Services  Windows Server Essentials Experience  Windows Server Update Services                                                                                                    | . Install Cancel                                                                                                    |

→ Når "Web Server" markers bliver du bedt om at tilføje features.

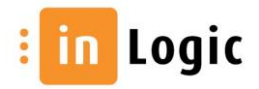

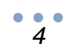

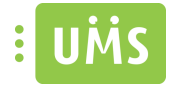

| Add Roles and Features Wizard                                                                                                    | x |
|----------------------------------------------------------------------------------------------------|---|
| Add features that are required for Web Server (IIS)?<br>The following tools are required to manage this feature, but do not<br>have to be installed on the same server. |   |
| <ul> <li>Web Server (IIS)</li> <li>Management Tools         [Tools] IIS Management Console     </li> </ul>                                                              |   |
| Include management tools (if applicable)  Add Features Cancel                                                                                                    | ] |

- ➔ Add Features
- → Next

Marker "ASP .NET 4.5" og under "WCF Services" skal "HTTP Activation" markeres.

| L                                                                                                    | Add Roles and Features Wizard                                                                                                    | _ <b>□</b> X                                                                                                    |
|----------------------------------------------------------------------------------------------------|----------------------------------------------------------------------------------------------------|----------------------------------------------------------------------------------------------------|
| Before You Begin<br>Installation Type<br>Server Selection<br>Server Roles<br>Features<br>Web Server Role (IIS)<br>Role Services<br>Confirmation | Add Roles and Features Wizard Select one or more features to install on the selected server. Features           Image: Image: Ima | Description<br>HTP Activation supports process<br>activation via HTP. Applications<br>that use HTP Activation can start<br>and stop dynamically in response to<br>work items that arrive over the<br>network via HTTP. |
| Results                                                                                                    | Message Queuing (MSMQ) Activation     Named Pipe Activation     TcP Activation     TcP Port Sharing (Installed)     Background Intelligent Transfer Service (BITS)     BitLocker Drive Encryption     BitLocker Network Unlock     BranchGache     V     C     III     V                                                                                                    | > Install Cancel                                                                                                    |

→ Når "Http Activation" markers bliver du bedt om at tilføje features.

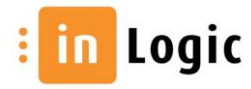

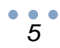

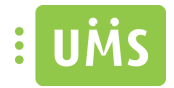

| b |                    | Add Roles and Features Wizard                                                                                                    |
|---|--------------------|----------------------------------------------------------------------------------------------------|
| , | Ad<br>You<br>or fo | Id features that are required for HTTP Activation?<br>cannot install HTTP Activation unless the following role services<br>eatures are also installed. |
|   | ⊿                  | Web Server (IIS)                                                                                                    |
|   |                    | ⊿ Web Server                                                                                                    |
|   |                    | ▲ Application Development                                                                                                    |
|   |                    | .NET Extensibility 4.5                                                                                                    |
|   |                    | ISAPI Extensions                                                                                                    |
|   |                    | ISAPI Filters                                                                                                    |
|   |                    | ASP.NET 4.5                                                                                                    |
|   | ⊿                  | Windows Process Activation Service                                                                                                    |
|   |                    | Process Model                                                                                                    |
|   | ~                  | Include management tools (if applicable)                                                                                                    |
|   |                    | Add Features Cancel                                                                                                    |

- ➔ Add Features
- → Next
- → Next

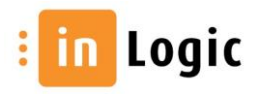

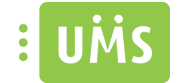

## Installer alle features undtagen dem der ikke er markeret nedenstående.

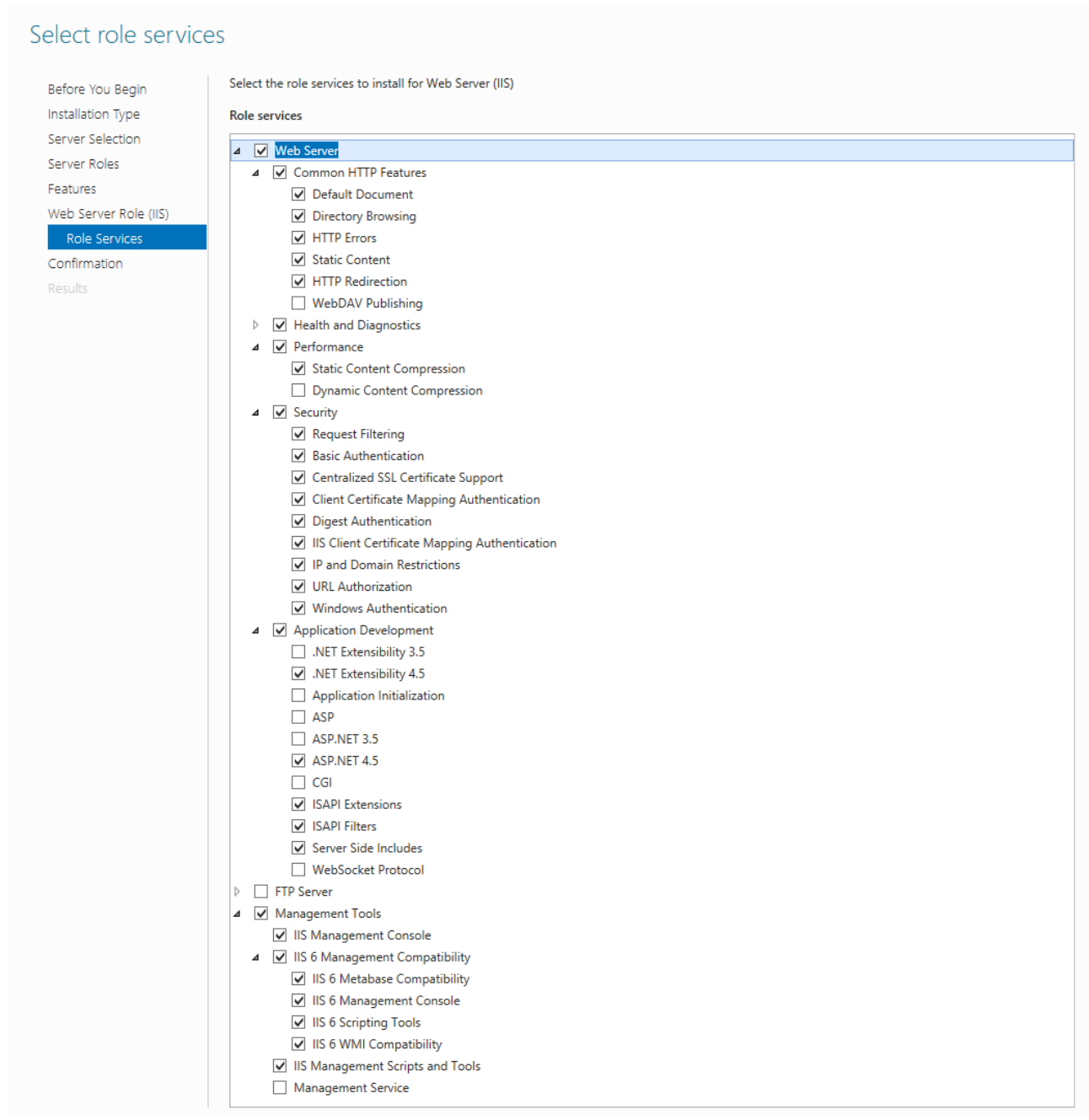

NB. Angående "Health and Diagnostics" er det kun "HTTP Logging" der er markeret.

→ Når "IIS 6 Scripting Tools" markers bliver du bedt om at tiljøje features.

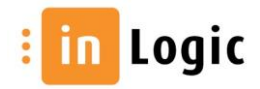

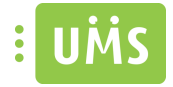

| Add Roles and Features Wizard                                                                                  |
|----------------------------------------------------------------------------------------------------|
| Add features that are required for IIS 6 Scripting Tools?                                                      |
| You cannot install IIS 6 Scripting Tools unless the following role<br>services or features are also installed. |
| <ul> <li>Web Server (IIS)</li> <li>Management Tools</li> <li>IIS 6 Management Compatibility</li> </ul>         |
| IIS 6 WMI Compatibility                                                                                        |
|                                                                                                    |
| Include management tools (if applicable)                                                                       |
| Add Features Cancel                                                                                            |
|                                                                                                    |

- ➔ Add Features
- → Next
- ➔ Install

Bekræft at installationen er udført korrekt.

➔ Close

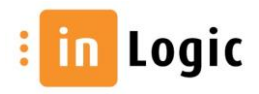

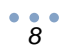

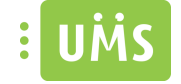

## **Serv**ices

## **ASP.NET State Service**

Denne skal startes og sættes til at starte automatisk.

| Services         |                                                                                                    |                                                                                                    |                                                                                                    |                    |                                                                                 | x           |
|------------------|----------------------------------------------------------------------------------------------------|----------------------------------------------------------------------------------------------------|----------------------------------------------------------------------------------------------------|--------------------|---------------------------------------------------------------------------------|-------------|
| File Action View | Help                                                                                                    |                                                                                                    |                                                                                                    |                    |                                                                                 |             |
| ♦ ♦ 🔽 🗉          | à 🛃 🚺 📷 🕨 🔳 🕪 👘                                                                                                    |                                                                                                    |                                                                                                    |                    |                                                                                 |             |
| Services (Local) | Services (Local)                                                                                                    |                                                                                                    |                                                                                                    |                    |                                                                                 |             |
|                  | ASP.NET State Service                                                                                                    | Name                                                                                                    | Description                                                                                                    | Status             | Startup Type                                                                    | 1_          |
|                  | Stop the service<br>Pause the service<br>Restart the service<br>Description:<br>Provides support for out-of-process<br>session states for ASP.NET. If this<br>service is storned and of noncess | ActiveX Installer (AxInstSV)     Adaptive Brightness     Application Experience     Application Host Helper Service     Application Information     Application Information     Application Layer Gateway Ser | Provides Us<br>Monitors a<br>Processes a<br>Provides ad<br>Determines<br>Facilitates t<br>Provides su<br>Processer in | Started<br>Started | Manual<br>Manual<br>Manual<br>Automatic<br>Manual<br>Manual<br>Manual<br>Manual |             |
|                  | requests will not be processed. If this<br>service is disabled, any services that<br>explicitly depend on it will fail to start.                                                                | ASP.NET State Service                                                                                                    | Provides su<br>Transfers fil                                                                                          | Started<br>Started | Automatic<br>Automatic (D                                                       |             |
|                  |                                                                                                    | Base Filtering Engine     BitLocker Drive Encryption Serv     Block Level Backup Engine Ser                                                                                                    | The Base Fil<br>BDESVC hos<br>The WBENG                                                                               | Started            | Automatic<br>Manual<br>Manual                                                   | l<br>l<br>l |
|                  |                                                                                                    | Bluetooth Support Service BranchCache Certificate Propagation                                                                                                    | The Bluetoo<br>This service<br>Copies user                                                                            | Started            | Manual<br>Manual<br>Manual                                                      | l<br>T<br>L |
|                  |                                                                                                    | CNG Key Isolation                                                                                                    | The CNG ke<br>Supports Sy                                                                                             | Started<br>Started | Manual<br>Automatic                                                             | l<br>l      |
|                  |                                                                                                    | COM+ System Application Computer Browser                                                                                                    | Manages th<br>Maintains a                                                                                             | Started<br>Started | Manual<br>Manual                                                                | l<br>L_     |
|                  | Extended Standard                                                                                                    | < m                                                                                                    |                                                                                                    |                    |                                                                                 | F           |
|                  |                                                                                                    |                                                                                                    |                                                                                                    |                    |                                                                                 |             |

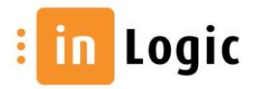

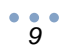

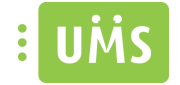

## **Installer UMS Academic frontend**

Download UMS Web fra vores hjemmeside <u>http://downloads.inlogic.dk/Latest released stable</u> <u>version/UMSFrontendSetup.zip</u> og følg nedenstående vejledning.

- 1. Afinstaller tidligere version af UMS Academic frontend. (hvis denne forefindes).
- 2. Start installationen ved at køre "setup.exe".

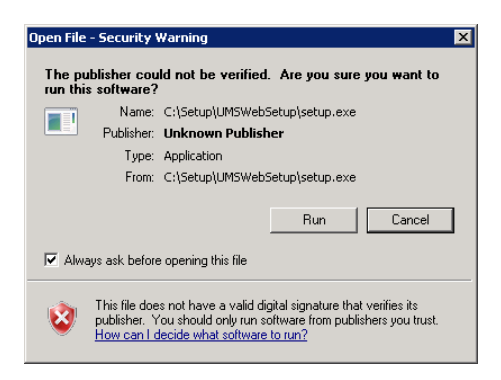

Vælg "Run".

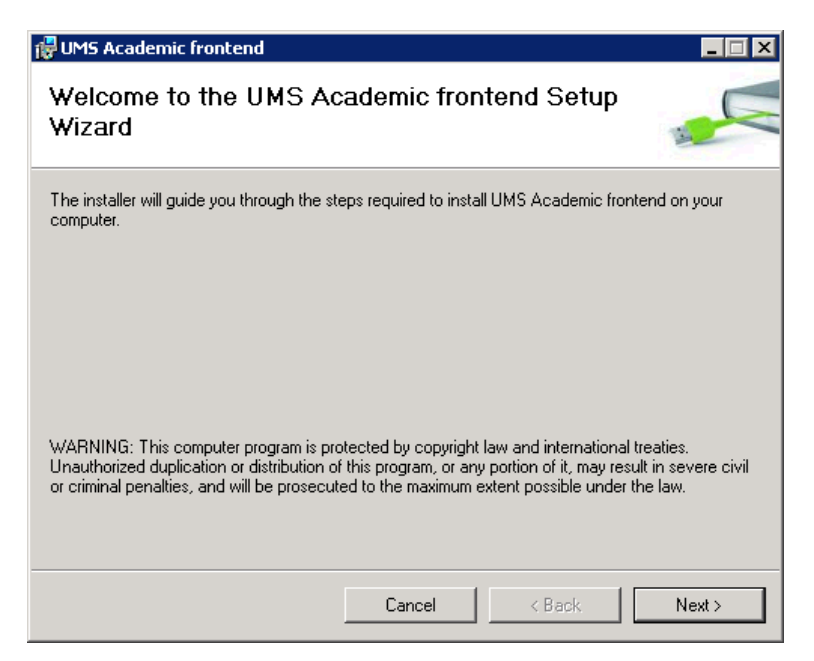

Vælg "Next".

Make IT Logic

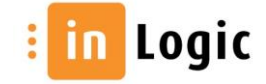

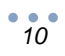

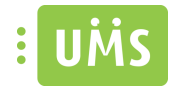

| 记 UMS Academic frontend                |                                                           |
|----------------------------------------|-----------------------------------------------------------|
| Application pool identity              |                                                           |
| Enter username and password - Leave te | xtboxes blank if you do not want to change user settings. |
| Username<br> <br>Password              |                                                           |
|                                        | Cancel < Back Next >                                      |

3. Angiv brugernavn (domain\username) og kodeord, hvis en af følgende moduler skal bruges "GuestUser", "MassUsers" eller "Groupfolder". Brugeren, som er ansvarlig for "Scheduled Tasks" kan med fordel brugers, da denne har de nødvendige rettigheder.

Tjek evt. i IIS manageren at den er sat ordentlig.

| Internet Information Services (II                                      | 5) Manager                                                                                                    |                                                                                       |                                                                                                    |                       |                          |                                              |         | _ 🗆 🗙                                                            |
|------------------------------------------------------------------------|----------------------------------------------------------------------------------------------------|---------------------------------------------------------------------------------------|----------------------------------------------------------------------------------------------------|-----------------------|--------------------------|----------------------------------------------|---------|------------------------------------------------------------------|
| 😋 💿 🧔 🕨 PRINTDEMO 🕨 4                                                  | Application Pools                                                                                                    |                                                                                       |                                                                                                    |                       |                          |                                              |         | 😰 🖂 🟠 I 🔞 🝷                                                      |
| Elle View Help                                                         |                                                                                                    |                                                                                       |                                                                                                    |                       |                          |                                              |         |                                                                  |
| Connections                                                            | Application Pools                                                                                                    | 5                                                                                     | rver. Application pools are .                                                                            | associated with worke | er processes, contain or | e or more applications, and provide isolatic | n among | Actions<br>Add Application Pool<br>Set Application Pool Defaults |
| PRINTDEMO (INLOGIC administr     Page Application Pools     Page Sites | different applications.<br>Filter: • ()(<br>Name • Status                                                                                               | ] ⊊o                                                                                  | o Grouping •<br>Identity                                                                                 | Applications          |                          |                                              |         | Application Pool Tasks           Start           Stop            |
|                                                                        | ASP.NET v4.0 Started     ASP.NET v4.0 Cl Started     ASP.NET v4.0 Cl Started     ASP.NET v4.0 U Started     Classic .NET App Started     Default Append | v4.0 Integrated<br>v4.0 Classic<br>v4.0 Integrated<br>v2.0 Classic<br>v4.0 Integrated | ApplicationPoolIdentity<br>ApplicationPoolIdentity<br>ApplicationPoolIdentity<br>ApplicationPoolIdentity | 0<br>0<br>0<br>0      | 1                        |                                              |         | Edit Application Pool Basic Settings Recycling                   |
|                                                                        |                                                                                                    | - Aktyoko                                                                             |                                                                                                    |                       |                          |                                              |         | Advanced Settings<br>Rename<br>X Remove                          |

Gå i "Advanced Settings" og tjek at "Identity", under "Process Model", er sat til den ønskede bruger.

Ellers indtastes brugernavn og kodeord.

|                    |                                                                                                    | -                                                                                                    |
|--------------------|----------------------------------------------------------------------------------------------------|----------------------------------------------------------------------------------------------------|
| k Version          | v4.0                                                                                                    |                                                                                                    |
| pplications        | False                                                                                                    |                                                                                                    |
| ne Mode            | Integrated                                                                                                    |                                                                                                    |
|                    | DefaultAppPool                                                                                                    |                                                                                                    |
|                    | 1000                                                                                                    |                                                                                                    |
| aly                | True                                                                                                    |                                                                                                    |
|                    |                                                                                                    |                                                                                                    |
|                    | 0                                                                                                    |                                                                                                    |
|                    | NoAction                                                                                                    |                                                                                                    |
| ninutes)           | 5                                                                                                    |                                                                                                    |
| ity Enabled        | False                                                                                                    | _                                                                                                    |
| ity Mask           | 4294967295                                                                                                    |                                                                                                    |
| el                 |                                                                                                    |                                                                                                    |
|                    | inlogic\serviceacc                                                                                                    |                                                                                                    |
| ninutes)           | 20                                                                                                    |                                                                                                    |
| le                 | False                                                                                                    |                                                                                                    |
| er Processes       | 1                                                                                                    |                                                                                                    |
|                    | True                                                                                                    |                                                                                                    |
| Response Time (sec | onc 90                                                                                                    |                                                                                                    |
| conds)             | 30                                                                                                    |                                                                                                    |
| Limit (seconds)    | 90                                                                                                    |                                                                                                    |
| mit (seconds)      | 90                                                                                                    | •                                                                                                    |
|                    | ppin.tautors<br>me Mode<br>ally<br>allutes)<br>ity Enabled<br>ity Mask<br>el<br>ar Processes<br>Response Time (sec<br>conds)<br>LLIME (seconds)<br>mir (seconds) | Interpreted         Interpreted           1000         1000           1000         1000           abayema         0           non-         0           non-         0           non-         0           non-         0           non-         1000           non-         1000 |

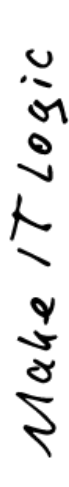

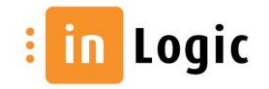

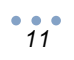

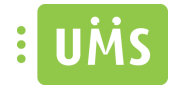

| 뤻 UMS Academic frontend                                                                        |                                 |                          |
|------------------------------------------------------------------------------------------------|---------------------------------|--------------------------|
| Select Installation Addres                                                                     | S                               |                          |
| The installer will install UMS Academic fronte                                                 | end to the following web loc    | ation.                   |
| To install to this web location, click "Next".                                                 | To install to a different web l | ocation, enter it below. |
| <u>S</u> ite:<br>Default Web Site<br>⊻irtual directory:<br>Application Pool:<br>DefaultAppPool | 2                               | Disk Cost                |
|                                                                                                | Cancel < B                      | ack Next >               |

4. Klik "Next >" for at bruge "Default Web Site".

| 🔀 UMS Academic frontend                    |                      |              |        |
|--------------------------------------------|----------------------|--------------|--------|
| Confirm Installation                       |                      |              |        |
| The installer is ready to install UMS Acad | lemic frontend on yo | ur computer. |        |
| Click "Next" to start the installation.    |                      |              |        |
|                                            |                      |              |        |
|                                            |                      |              |        |
|                                            |                      |              |        |
|                                            |                      |              |        |
|                                            |                      |              |        |
|                                            |                      |              |        |
|                                            |                      |              |        |
|                                            | Cancel               | < Back       | Next > |

Vælg "Next >" for at starte installation.

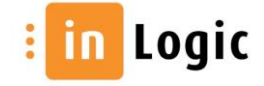

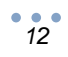

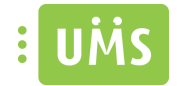

| 뤻 UMS Academic frontend                   |          |        |        |
|-------------------------------------------|----------|--------|--------|
| Installing UMS Academic                   | frontend |        |        |
| UMS Academic frontend is being installed. |          |        |        |
| Please wait                               |          |        |        |
|                                           | Cancel   | < Back | Next > |

Husk at kopiere licensfilerne ind!

## Licens

Efter endt installation skal følgende filer kopieres ind i bin kataloget under UMS Web sitet:

→ Usermanagement.ini og \*License.Key

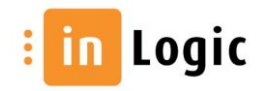